| <ul> <li>ES Comience aquí</li> <li>PT Comece aqui</li> <li>PL Rozpocznij tutaj</li> <li>EL Ξεκινήστε εδώ</li> </ul> |                                                                                                    |
|----------------------------------------------------------------------------------------------------|----------------------------------------------------------------------------------------------------|
| 1                                                                                                    | ATENCIÓN: Para garantizar una instalación correcta del<br>software, no conecte el cable USB hasta el paso 14b.                                    |
| USB                                                                                                    | AVISO: Para garantir que o software seja instalado<br>corretamente, não conecte o cabo USB até a etapa 14b.                                       |
|                                                                                                    | OSTRZEŻENIE: Aby upewnić się, że oprogramowanie<br>zostało zainstalowane poprawnie, nie należy podłączać<br>kabla USB przed wykonaniem kroku 14b. |
|                                                                                                    | ΠΡΟΕΙΔΟΠΟΙΗΣΗ: Για να εξασφαλίσετε τη σωστή<br>εγκατάσταση του λογισμικού, μην συνδέετε το καλώδιο USB<br>πριν από το βήμα 14b.                   |
| 2                                                                                                    | Retire las cintas, las lengüetas y la película protectora<br>de la tapa, así como de la parte anterior y posterior del<br>dispositivo.            |
|                                                                                                    | (PT) Remova toda a fita adesiva, lingüetas e película protetora da tampa e das partes frontal e posterior do dispositivo.                         |
|                                                                                                    | Usuń wszystkie taśmy, etykiety oraz folie ochronne z pokrywy, przodu i tyłu urządzenia.                                                           |
|                                                                                                    | Αφαιρέστε όλες τις ταινίες, τις ετικέτες και την<br>προστατευτική μεμβράνη από το κάλυμμα και από<br>το μπροστινό και το πίσω μέρος της συσκευής. |
| 3 A A A A A A A A A A A A A A A A A A A                                                                             | Compruebe el contenido de la caja. Es posible que sea distinto. *Puede estar incluido                                                             |
|                                                                                                    | Verifique o conteúdo da caixa. O conteúdo da sua caixa pode ser diferente do descrito aqui. *Pode estar incluído                                  |
|                                                                                                    | Sprawdź zawartość opakowania. Rzeczywista<br>zawartość opakowania może być inna.<br>*Może występować w zestawie                                   |
|                                                                                                    | Ελέγξτε τα περιεχόμενα της συσκευασίας. Τα περιεχόμενα<br>της συσκευασίας σας μπορεί να διαφέρουν.<br>*Ενδέχεται να περιλαμβάνονται               |
| HP Photosmart D5300 series                                                                                          |                                                                                                    |

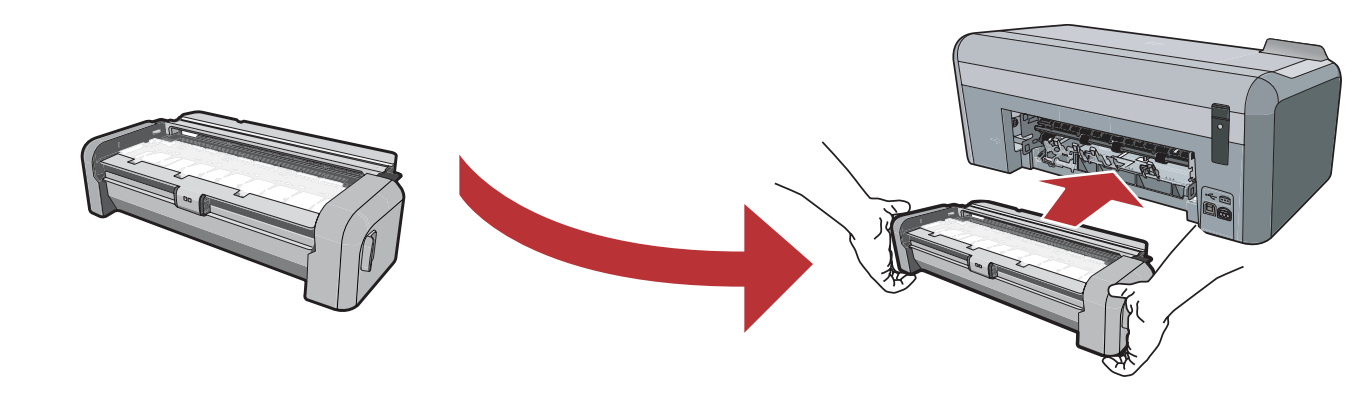

PT

Inserte con firmeza el accesorio de impresión en dos caras en la parte posterior del dispositivo hasta encajar ambas caras en su sitio. Nota: No presione los botones situados en las caras del accesorio al introducirlo.

PL Zdecydowanie włóż akcesorium do drukowania dwustronnego z tyłu urządzenia, aż jego obie strony zatrzasną się we właściwym miejscu. Uwaga: Podczas wkładania akcesorium nie należy naciskać przycisków na żadnym z jego boków. Insira firmemente o acessório de impressão em frente e verso na parte posterior do dispositivo até que ambos os lados se **encaixem** no lugar. **Nota:** não pressione os botões das laterais do acessório ao colocá-lo.

EL

Εισαγάγετε σταθερά το εξάρτημα εκτύπωσης διπλής όψης στο πίσω μέρος της συσκευής έως ότου και οι δύο πλευρές του **ασφαλίσουν** στη θέση τους. Σημείωση: Μην πατάτε τα κουμπιά σε καμία από τις δύο πλευρές του εξαρτήματος κατά την εισαγωγή του.

5

ES

PL

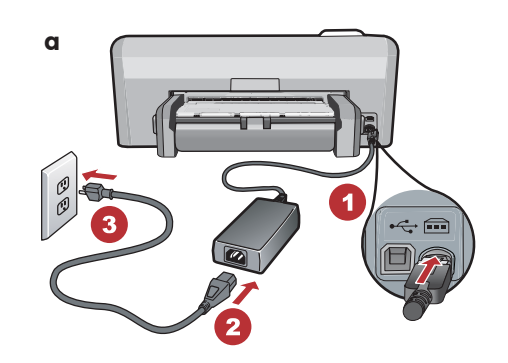

- **a.** Conecte el cable de alimentación y el adaptador.
  - b. Presione <sup>(i)</sup> para encender HP Photosmart.
     NOTA: Preste especial atención a las animaciones y mensajes de ayuda de la pantalla durante el proceso de instalación.
- **a.** Podłącz przewód zasilający i zasilacz.
  - **b.** Naciśnij przycisk <sup>(1)</sup>, aby włączyć urządzenie HP Photosmart.

**UWAGA:** Należy zwracać uwagę na komunikaty pomocnicze i animacje wyświetlane podczas instalacji. b Contraction of the second second se

PT

a. Conecte o cabo de alimentação e o adaptador.
b. Pressione (a) para ligar o HP Photosmart.
NOTA: Preste atenção às mensagens e animações pertinentes exibidas no visor durante o processo de configuração.

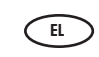

- **α.** Συνδέστε το καλώδιο τροφοδοσίας και το τροφοδοτικό.
- Β. Πατήστε το κουμπί (<sup>®</sup>) για να ενεργοποιήσετε το HP Photosmart.
   ΣΗΜΕΙΩΣΗ: Δώστε προσοχή στα μηνύματα βοήθειας και στα σχέδια της οθόνης κατά τη διαδικασία εγκατάστασης.

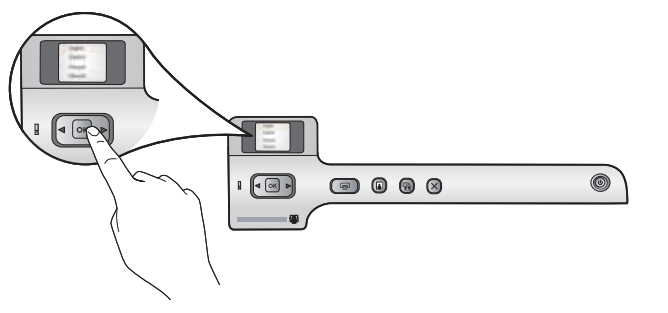

PT

- ES Realice una de las acciones siguientes:
  - Cuando se le solicite que establezca el idioma y el país/región, utilice las flechas para seleccionar su idioma en la lista de 25 idiomas y presione OK para confirmar. Seleccione su país/región y pulse OK para confirmar.
  - Si se le solicita que instale los cartuchos de impresión, vaya al siguiente paso de la guía.

) Siga um dos procedimentos abaixo:

- Se um prompt for exibido solicitando a definição do idioma e do país/região, use as setas para selecionar seu idioma entre os 25 idiomas disponíveis na lista, pressione OK e confirme. Selecione o país/região, pressione OK e confirme.
- Se um prompt for exibido solicitando a instalação dos cartuchos de impressão, vá para a próxima etapa deste guia.
- Wykonaj jedną z następujących czynności:
   Jeśli zostanie wyświetlony monit o ustawienie języka i kraju/regionu, użyj strzałek w celu wybrania języka z listy 25 języków, naciśnij przycisk OK i potwierdź. Wybierz kraj/region, naciśnij przycisk OK i potwierdź.
  - Jeśli zostanie wyświetlony monit o zainstalowanie pojemników z atramentem, przejdź do następnego kroku instrukcji.

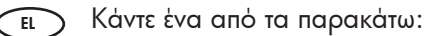

- Εάν εμφανιστεί μια προτροπή για να ορίσετε τη γλώσσα και τη χώρα/περιοχή, χρησιμοποιήστε τα βέλη για να επιλέξτε τη γλώσσα σας από μια λίστα 25 γλωσσών, πατήστε **OK** και επιβεβαιώστε την επιλογή σας. Επιλέξτε τη χώρα/περιοχή, πατήστε **OK** και επιβεβαιώστε την επιλογή σας.
- Εάν εμφανιστεί μια προτροπή για να τοποθετήσετε δοχεία μελάνης, προχωρήστε στο επόμενο βήμα του οδηγού.

7

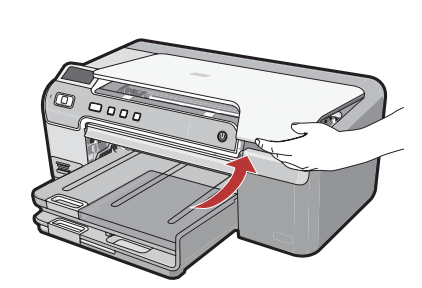

- Abra la puerta del cartucho de tinta. IMPORTANTE: El dispositivo debe estar encendido para poder insertar los cartuchos.
- PL Otwórz drzwiczki pojemników z atramentem. WAŻNE: Urządzenie musi być włączone, aby można było zainstalować pojemniki.

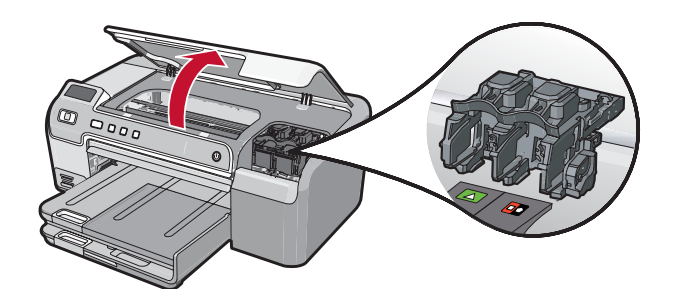

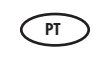

Abra a porta do cartucho de impressão. IMPORTANTE: o dispositivo precisa estar ligado para inserir os cartuchos.

Ανοίξτε τη θύρα δοχείων μελάνης.
 ΣΗΜΑΝΤΙΚΟ: Η συσκευή πρέπει να είναι ενεργοποιημένη για να τοποθετήσετε τα δοχεία.

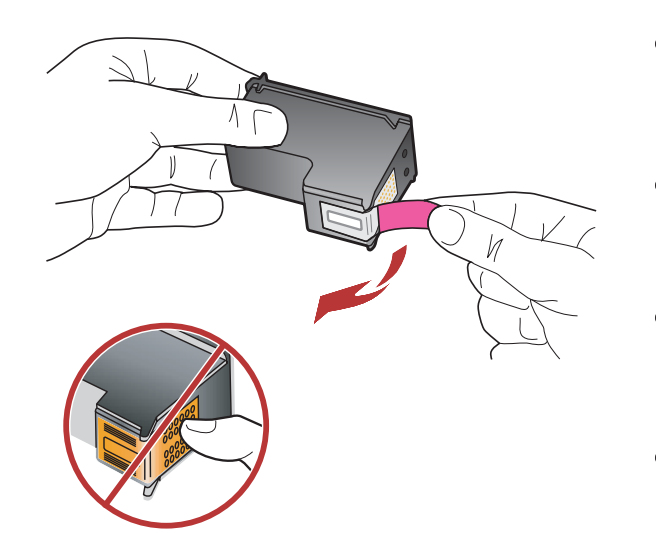

 Retire las cintas de ambos cartuchos.
 PRECAUCIÓN: No toque los contactos de color cobre ni vuelva a envolver con cintas los cartuchos.

 Remova as fitas dos cartuchos.
 CUIDADO: não toque nos contatos cor de cobre ou recoloque as fitas nos cartuchos.

 Usuń taśmę z obu pojemników.
 PRZESTROGA: Nie należy dotykać styków w kolorze miedzianym ani ponownie naklejać taśmy na pojemniki.

Ε. Αφαιρέστε την ταινία και από τα δύο δοχεία μελάνης. ΠΡΟΣΟΧΗ: Μην αγγίξετε τις χάλκινες επαφές και μην κολλήσετε ξανά την ταινία στα δοχεία μελάνης.

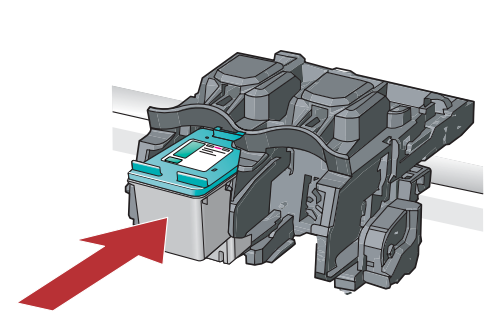

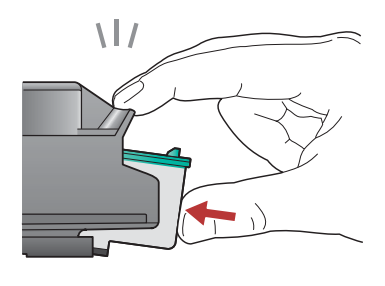

EL

ES

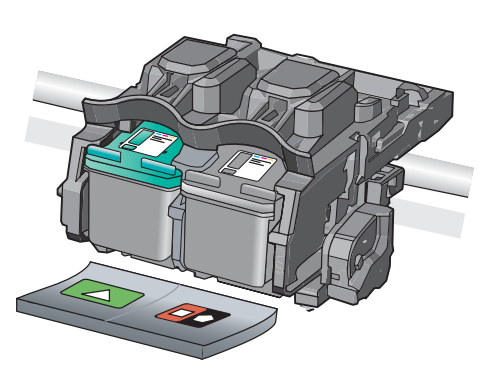

- **a.** Mantenga los cartuchos con el logotipo de HP en la parte superior.
- b. Inserte el cartucho tricolor en la ranura para cartuchos de la izquierda y el cartucho negro en la ranura para cartuchos de la derecha.
- c. Asegúrese de empujar los cartuchos con firmeza hasta que se coloquen en su sitio.
- d. Cierre la puerta del cartucho de tinta.
- e. Pulse OK cuando se le pida que confirme la instalación de cartuchos de impresión HP auténticos.
- a. Chwyć pojemniki tak, aby logo HP było na górze.
  b. Włóż pojemnik trójkolorowy do lewego gniazda, a pojemnik czarny do prawego gniazda.
- c. Upewnij się, że pojemniki zostały mocno wciśnięte i zatrzasnęły się we właściwym miejscu.
- d. Zamknij drzwiczki pojemników z atramentem.
- e. Gdy pojawi się monit o potwierdzenie instalacji oryginalnych pojemników z atramentem firmy HP, naciśnij przycisk OK.

- PT a. Segure os cartuchos com o logotipo da HP para cima.
   b. Insira o cartucho colorido no slot de cartucho esquerdo e o cartucho preto no slot de cartucho direito.
  - c. Certifique-se de empurrar os cartuchos firmemente até que eles encaixem no lugar.
  - d. Feche a porta do cartucho de impressão.
  - e. Pressione OK quando solicitado a confirmar a instalação de cartuchos de impressão originais HP.
  - α. Κρατήστε τα δοχεία μελάνης με το λογότυπο ΗΡ προς τα επάνω.
    - b. Τοποθετήστε το δοχείο μελάνης τριών χρωμάτων στην αριστερή υποδοχή δοχείου μελάνης και το δοχείο μαύρης μελάνης στη δεξιά υποδοχή δοχείου μελάνης.
    - c. Φροντίστε να πιέσετε τα δοχεία μελάνης με δύναμη,
       έως ότου ασφαλίσουν στη θέση τους.
    - **d.** Κλείστε τη θύρα δοχείων μελάνης.
  - e. Πατήστε OK όταν σας ζητηθεί να επιβεβαιώσετε την τοποθέτηση αυθεντικών δοχείων μελάνης HP.

PL

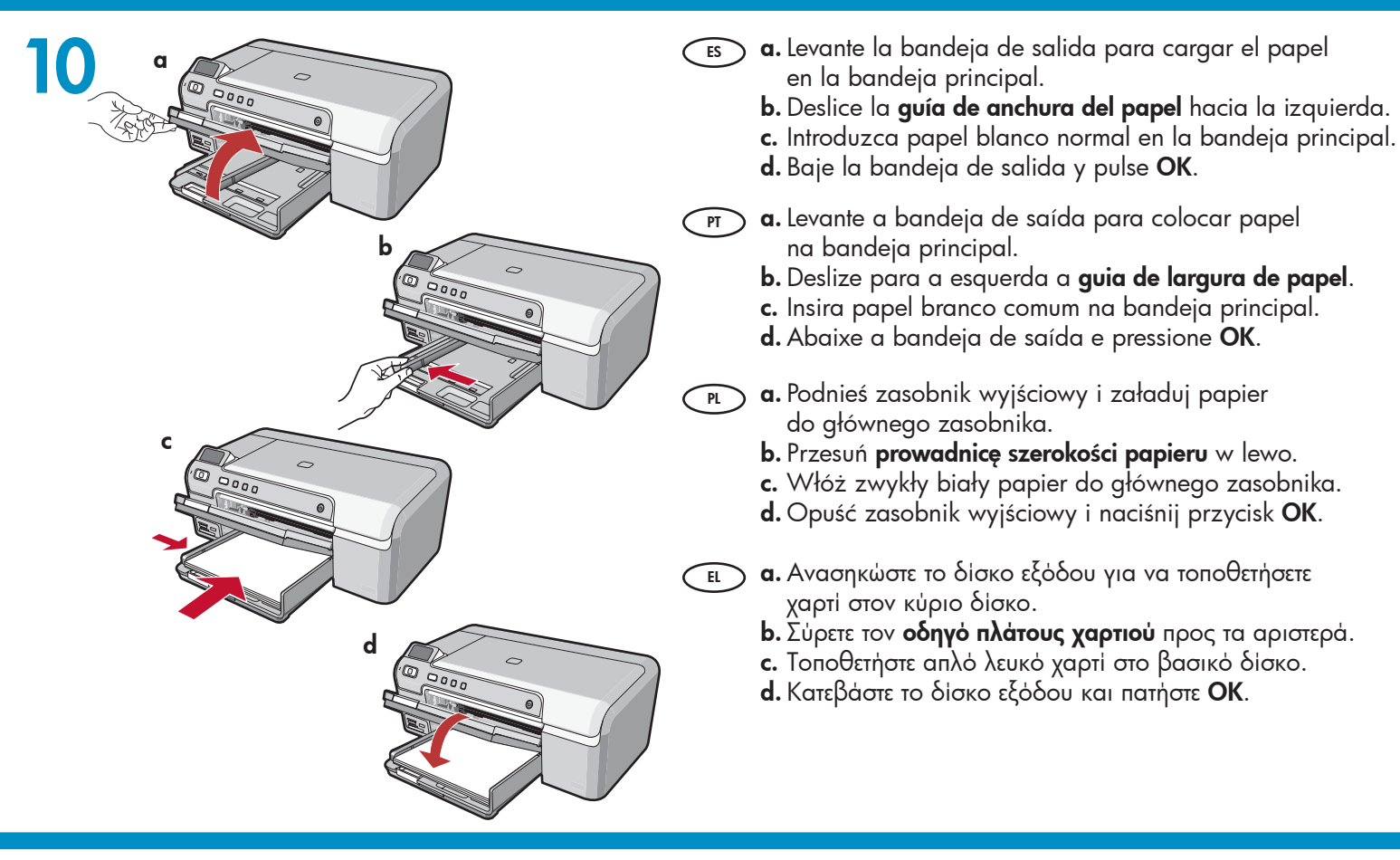

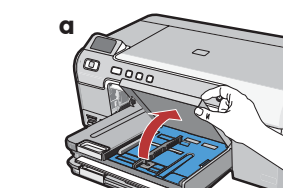

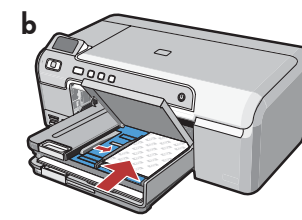

Después de cargar papel normal, también podrá cargar papel fotográfico en la bandeja de fotografías. Si no dispone de papel fotográfico, continúe en el paso siguiente.

a. Levante la tapa de la bandeja de fotografías.

- b. Coloque el papel fotográfico con la cara brillante orientada hacia abajo en la bandeja de fotografías. Deslice las guías de papel hacia el papel fotográfico.
- c. Baje la tapa de la bandeja de fotografías.
- **d.** Tire del extensor de la bandeja y levante el tope del papel.
- Po załadowaniu zwykłego papieru możesz również załadować papier fotograficzny do zasobnika papieru fotograficznego. Jeśli nie masz papieru fotograficznego, przejdź do następnego kroku. a. Podnieś pokrywę zasobnika papieru fotograficznego.
  - b. Załaduj do zasobnika papier fotograficzny
  - b. Załaduj do zasobnika papier totograficzny
     błyszczącą stroną w dół. Dosuń prowadnice papieru do papieru fotograficznego.
  - c. Opuść pokrywę zasobnika papieru fotograficznego.
  - **d.** Wysuń przedłużenie zasobnika i podnieś łapacz papieru.

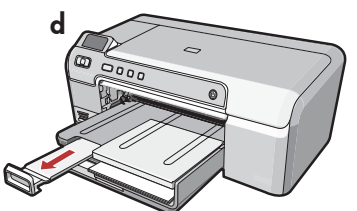

- PT Após colocar papel comum, você também pode colocar papel fotográfico na bandeja para fotos. Se você não tiver papel fotográfico, continue na etapa seguinte.
  - **a.** Levante a tampa da bandeja para fotos.
  - b. Coloque o papel fotográfico com o lado brilhante para baixo na bandeja para fotos. Deslize as guias de papel em direção ao papel fotográfico.
  - c. Abaixe a tampa da bandeja para fotos.
  - **d.** Puxe o extensor da bandeja para fora e levante o suporte para papel.

Ε Αφού τοποθετήσετε απλό χαρτί, μπορείτε επίσης να τοποθετήσετε φωτογραφικό χαρτί στο δίσκο φωτογραφιών. Αν δεν έχετε φωτογραφικό χαρτί, προχωρήστε στο επόμενο βήμα.

- α. Ανασηκώστε το κάλυμμα του δίσκου φωτογραφιών.
- b. Τοποθετήστε φωτογραφικό χαρτί με τη γυαλιστερή πλευρά προς τα κάτω στον δίσκο φωτογραφιών. Σύρετε τους οδηγούς χαρτιού προς το φωτογραφικό χαρτί.
- c. Κατεβάστε το κάλυμμα του δίσκου φωτογραφιών.
- d. Τραβήξτε την προέκταση του δίσκου προς τα έξω
   και ανασηκώστε το εξάρτημα συγκράτησης χαρτιού.

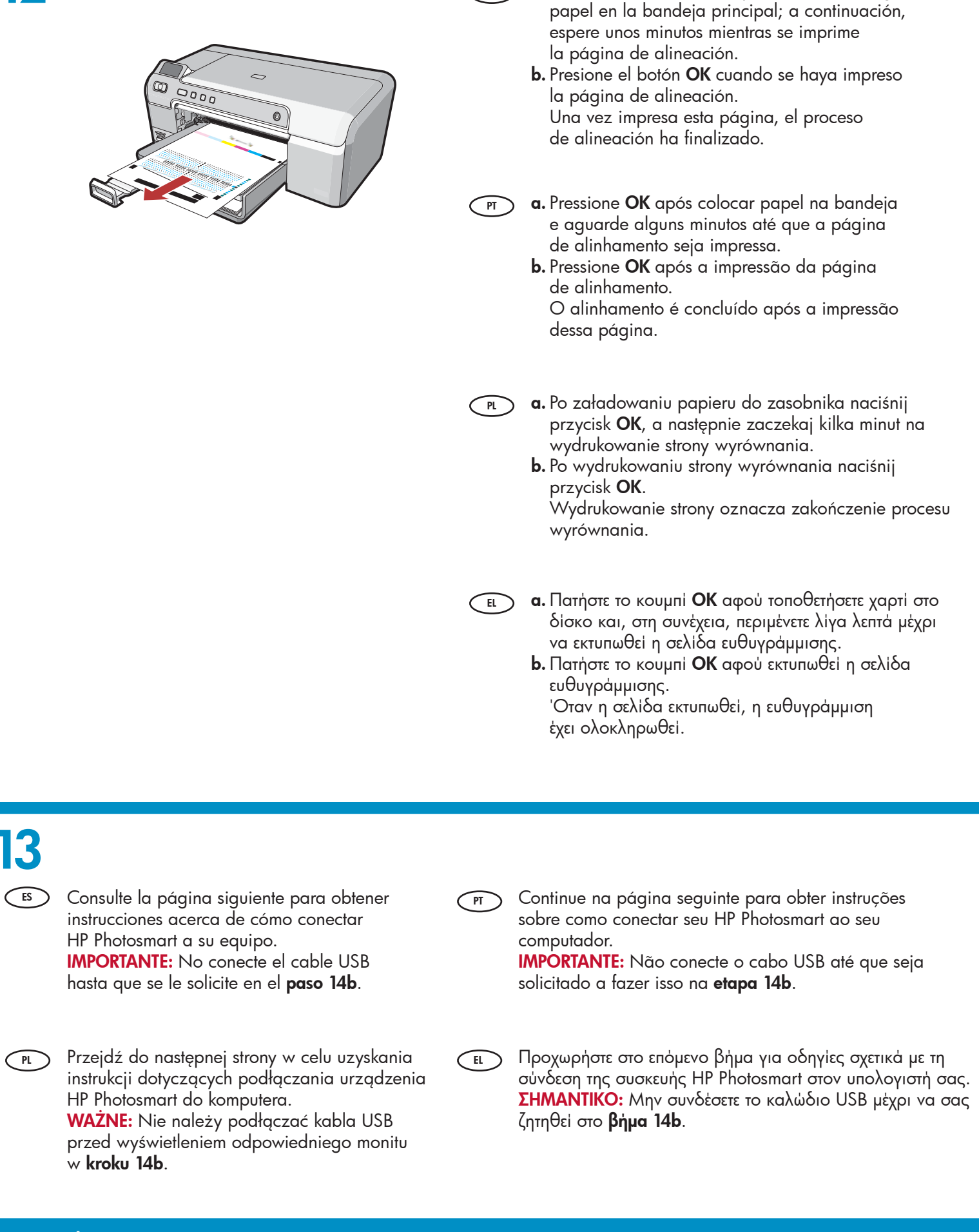

ES

a. Presione el botón OK después de haber cargado

# 14a

### Windows:

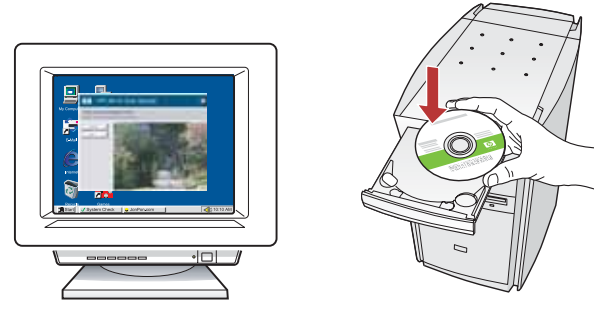

a. Encienda el equipo, inicie la sesión si es necesario y, a continuación, espere a que aparezca el escritorio. Introduzca el CD verde y siga las instrucciones que aparecen en pantalla.

> **IMPORTANTE:** Si no aparece la pantalla de inicio, haga doble clic en **Mi PC** y en el icono **CD-ROM** con el logotipo de HP y, a continuación, vuelva a hacer doble clic en **setup.exe**.

 a. Ligue o computador, faça login (se necessário) e aguarde a exibição da área de trabalho. Insira o CD verde e siga as instruções exibidas na tela.
 IMPORTANTE: Se a tela inicial de instalação não for exibida, clique duas vezes em Meu Computador, clique duas vezes no ícone de CD-ROM com o logotipo da HP e clique duas vezes em setup.exe.

 a. Włącz komputer, w razie potrzeby zaloguj się, a następnie zaczekaj na wyświetlenie pulpitu. Włóż zielony dysk CD i postępuj zgodnie z instrukcjami wyświetlanymi na ekranie.
 WAŻNE: Jeśli ekran startowy nie zostanie wyświetlony, należy kliknać dwukrotnie ikone Mói komputer, kliknać

należy kliknąć dwukrotnie ikonę **Mój komputer**, kliknąć dwukrotnie ikonę dysku **CD-ROM** z logo HP, a następnie kliknąć dwukrotnie plik **setup.exe**.

ε. Ενεργοποιήστε τον υπολογιστή σας, συνδεθείτε εάν είναι απαραίτητο και, στη συνέχεια, περιμένετε να εμφανιστεί η επιφάνεια εργασίας. Τοποθετήστε το πράσινο CD και ακολουθήστε τις οδηγίες που εμφανίζονται στην οθόνη.
 ΣΗΜΑΝΤΙΚΟ: Εάν δεν εμφανιστεί η οθόνη εκκίνησης, κάντε διπλό κλικ στο φάκελο Ο υπολογιστής μου, διπλό κλικ στο εικονίδιο του CD-ROM με το λογότυπο HP και, στη συνέχεια, κάντε διπλό κλικ στο αρχείο setup.exe.

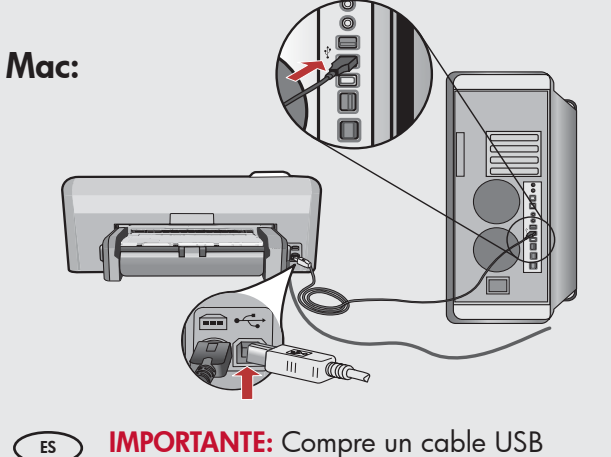

 IMPORIANTE: Compre un cable USB por separado si no está incluido.
 a. Conecte el cable USB al puerto ubicado de la parte posterior de HP Photosmart y, a continuación, a cualquier puerto USB del equipo.

 IMPORTANTE: Adquira um cabo USB separadamente caso não seja fornecido.
 a. Conecte o cabo USB à porta na parte posterior do HP Photosmart e a qualquer porta USB no computador.

- WAŻNE: Jeśli kabel USB nie został dołączony do wyposażenia, należy go zakupić oddzielnie.
   a. Podłącz kabel USB do portu z tyłu urządzenia HP Photosmart, a następnie do dowolnego portu USB w komputerze.
- ΣΗΜΑΝΤΙΚΟ: Σε περίπτωση που το καλώδιο USB δεν περιλαμβάνεται, αγοράστε το ξεχωριστά.
   Συνδέστε το ένα άκρο του καλωδίου USB στη θύρα στο πίσω μέρος της συσκευής HP Photosmart και το άλλο άκρο του σε οποιαδήποτε θύρα USB του υπολογιστή.

#### Windows:

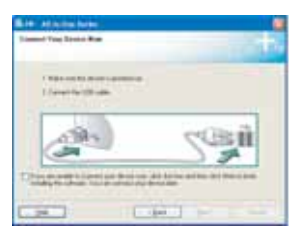

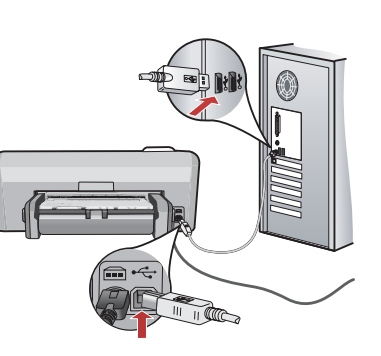

ES

PT

**IMPORTANTE:** Compre un cable USB por separado si no está incluido.

- **b.** Una vez que aparezca el indicador USB, conecte el cable USB al puerto ubicado en la parte posterior de HP Photosmart y, a continuación, a cualquier puerto USB del equipo.
- c. Siga las instrucciones que aparecen en pantalla para completar la instalación del software.
- d. Vaya a la página 9 para examinar HP Photosmart.

**IMPORTANTE:** Adquira um cabo USB separadamente caso não seja fornecido.

- **b.** Assim que o prompt USB for exibido, conecte o cabo USB à porta na parte posterior do HP Photosmart e a qualquer porta USB no computador.
- c. Siga as instruções exibidas na tela para concluir a instalação do software.
- d. Vá para a página 9 a fim de explorar o HP Photosmart.
- WAZNE: Jeśli kabel USB nie został dołączony PL ) do wyposażenia, należy go zakupić oddzielnie.
  - **b.** Po wyświetleniu monitu podłącz kabel USB do portu z tyłu urządzenia HP Photosmart, a następnie do dowolnego portu USB w komputerze.
  - c. Postępuj zgodnie z instrukcjami wyświetlanymi na ekranie, aby zakończyć instalację oprogramowania.
  - d. Przejdź do strony 9, aby poznać urządzenie HP Photosmart.

ΣΗΜΑΝΤΙΚΟ: Σε περίπτωση που το καλώδιο USB EL δεν περιλαμβάνεται, αγοράστε το ξεχωριστά.

- b. Αφού εμφανιστεί η προτροπή για τη σύνδεση USB, συνδέστε το ένα άκρο του καλωδίου USB στη θύρα στο πίσω μέρος της συσκευής HP Photosmart και το άλλο άκρο του σε οποιαδήποτε θύρα USB του υπολογιστή.
- c. Ακολουθήστε τις οδηγίες που εμφανίζονται στην οθόνη για να ολοκληρώσετε την εγκατάσταση του λογισμικού.
- d. Μεταβείτε στη σελίδα 9 για να εξερευνήσετε τη συσκευή HP Photosmart.

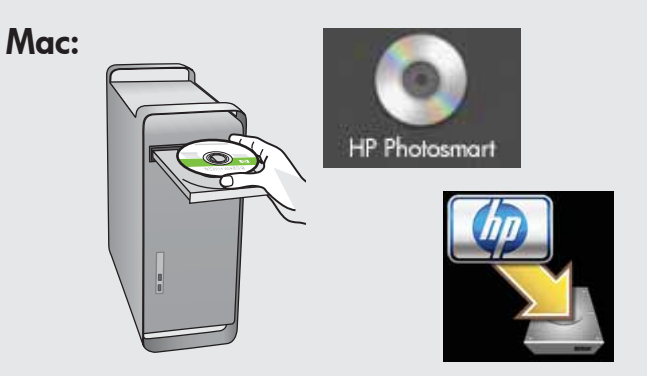

b. Inserte el CD verde. ES

- c. Haga doble clic en el icono del CD de HP Photosmart del escritorio.
- d. Haga doble clic en el icono HP Photosmart Installer. Siga las instrucciones que aparecen en pantalla.
- e. Complete la pantalla Asistente de instalación.
- f. Vaya a la página 9 para examinar HP Photosmart.

#### **b.** Insira o CD **verde**. PT

- c. Clique duas vezes no ícone do CD do HP Photosmart na área de trabalho.
- d. Clique duas vezes no ícone do HP Photosmart Installer. Siga as instruções exibidas na tela.
- e. Conclua as etapas exibidas na tela do Assistente de Instalação.
- f. Vá para a página 9 a fim de explorar o HP Photosmart.

**b.** Włóż **zielony** dysk CD. PL

- c. Kliknij dwukrotnie ikonę dysku CD urządzenia HP Photosmart na pulpicie.
- d. Kliknij dwukrotnie ikonę HP Photosmart Installer (Instalator urządzenia HP Photosmart). Postępuj zgodnie z instrukcjami wyświetlanymi na ekranie.
- e. Wypełnij pola na ekranie Setup Assistant (Asystent ustawień).
- f. Przejdź do strony 9, aby poznać urządzenie HP Photosmart.
- **b.** Τοποθετήστε το **πράσινο** CD. EL
  - c. Κάντε διπλό κλικ στο εικονίδιο με το CD του HP Photosmart στην επιφάνεια εργασίας.
  - d. Κάντε διπλό κλικ στο εικονίδιο HP Photosmart Installer. Ακολουθήστε τις οδηγίες που εμφανίζονται στην οθόνη.
  - e. Ολοκληρώστε την οθόνη Setup Assistant (Βοηθός εγκατάστασης).
  - f. Μεταβείτε στη σελίδα 9 για να εξερευνήσετε τη συσκευή HP Photosmart.

| ES   | Examine las funciones                                                                                                    | PT                | Conhecer os recursos                                                                                                    |
|------|----------------------------------------------------------------------------------------------------|-------------------|----------------------------------------------------------------------------------------------------|
| PL   | Poznaj funkcje                                                                                                    | EL                | Εξερευνήστε τις λειτουργίες                                                                                                    |
| ES   | Ahora que ha instalado el programa de software<br>HP Photosmart en su equipo, puede probar<br>algunas de las funciones de HP Photosmart. | PT                | Agora que o programa de software HP Photosmart está<br>instalado no computador, você pode testar alguns dos<br>seus recursos.                                                                                                    |
| PL   | Po zainstalowaniu na komputerze oprogramowania<br>urządzenia HP Photosmart można wypróbować<br>jedną z funkcji tego urządzenia.          | EL                | Αφού εγκαταστήσατε το πρόγραμμα λογισμικού<br>ΗΡ Photosmart στον υπολογιστή σας, μπορείτε να<br>δοκιμάσετε μία από τις λειτουργίες της συσκευής<br>ΗΡ Photosmart.                                                                                                    |
|      | · · · · · · · · · · · · · · · · · · ·                                                                                                    |                   |                                                                                                    |
|      | nprima una totografia de 10 x 15 cn                                                                                                    | 1 ( <sup>PT</sup> | Imprimir uma fotografia de 10 x 15 cm                                                                                                    |
| PL W | /ydrukuj zdjęcie formatu 10 x 15 cm                                                                                                    | EL                | ) Εκτύπωση φωτογραφίας 10x15 cm                                                                                                    |
|      |                                                                                                    |                   |                                                                                                    |
|      |                                                                                                    | ES                | <ul> <li>a. Cargue papel fotográfico en la bandeja de<br/>fotografías, en caso de que no lo haya hecho<br/>todavía. (Consulte el <b>paso 11</b>.)</li> <li>b. Inserte la tarjeta de memoria de la cámara en la<br/>ranura para tarjetas de memoria corresponidente<br/>de HP Photosmart.</li> </ul> |
|      |                                                                                                    | PT                | <ul> <li>a. Se você ainda não o tiver feito, coloque papel<br/>fotográfico na bandeja para fotos. (Consulte<br/>a etapa 11.)</li> <li>b. Insira o cartão de memória da câmera no slot de<br/>cartão de memória apropriado no HP Photosmart.</li> </ul>                                              |
| Ь    |                                                                                                    | PL                | <ul> <li>a. Załaduj papier fotograficzny do zasobnika papieru<br/>fotograficznego, jeśli nie zostało to jeszcze zrobione.<br/>(Patrz krok 11).</li> <li>b. Włóż kartę pamięci z aparatu fotograficznego do<br/>odpowiedniego gniazda karty pamięci w urządzeniu<br/>HP Photosmart.</li> </ul>       |
|      |                                                                                                    | EL                | <ul> <li><b>a.</b> Αν δεν το έχετε ήδη κάνει, τοποθετήστε φωτογραφικό χαρτί στο δίσκο φωτογραφιών. (Ανατρέξτε στο βήμα 11.)</li> <li><b>b.</b> Τοποθετήστε την κάρτα μνήμης της κάμεράς σας στην κατάλληλη θύρα κάρτας μνήμης στη συσκευή HP Photosmart.</li> </ul>                                 |
|      |                                                                                                    |                   | HP Photosmart D5300 series • 9                                                                                                    |

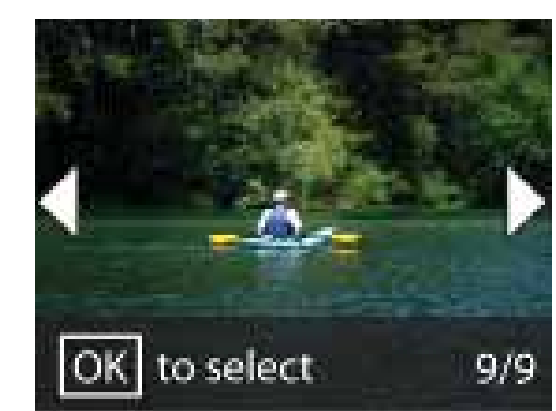

С

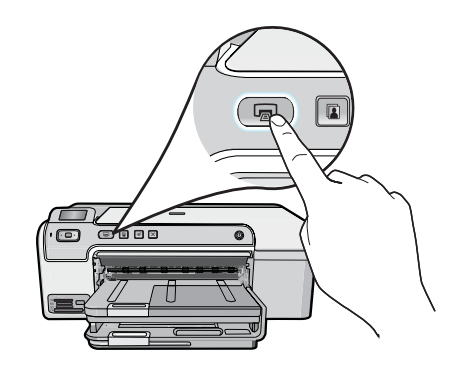

- ES c. Presione los teclas de flecha para ver la fotografía que desee y, a continuación, pulse OK.
  - **d.** Pulse el botón **Imprimir foto** del panel de control para imprimir la fotografía.
- **c.** Pressione as teclas de seta para exibir a foto desejada, e pressione **OK**.
  - **d.** Pressione o botão **Imprimir foto** no painel de controle para imprimir a fotografia.

- r. Naciskaj przyciski strzałek, aby wyświetlić żądane zdjęcie, a następnie naciśnij przycisk OK.
  - **d.** Naciśnij przycisk **Drukuj zdjęcie** na panelu sterowania, aby wydrukować zdjęcie.

EL

d

- c. Πατήστε τα πλήκτρα βέλους για να προβάλετε τη φωτογραφία που θέλετε και, στη συνέχεια, πατήστε OK.
- d. Πατήστε το κουμπί εκτύπωσης φωτογραφιών του πίνακα ελέγχου για να εκτυπώσετε τη φωτογραφία.

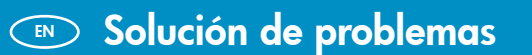

**Solução de problemas** 

Rozwiązywanie problemów

Αντιμετώπιση προβλημάτων

www.hp.com/support

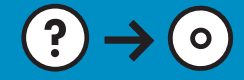

**Problema:** (Sólo en Windows) aparece la pantalla **Se ha producido un error** en la instalación del dispositivo.

**Acción:** Desconecte el dispositivo y vuelva a conectarlo. Compruebe todas las conexiones. Asegúrese de que el cable USB está conectado al equipo. No conecte el cable USB a un teclado ni a un concentrador USB sin alimentación. Consulte el **paso 14**.

Problema: (Somente Windows) A tela A configuração do dispositivo não foi concluída é exibida.

**Ação:** Desconecte o dispositivo e conecte-o novamente. Verifique todas as conexões. Verifique se o cabo USB está conectado ao computador. Não conecte o cabo USB a um teclado ou hub USB sem energia. Consulte a **etapa 14.** 

Problem: (Dotyczy tylko systemu Windows) został wyświetlony ekran Nie udało się zakończyć instalacji urządzenia.

**Rozwiązanie:** Odłącz urządzenie i podłącz je ponownie. Sprawdź wszystkie połączenia. Upewnij się, że kabel USB jest podłączony do komputera. Nie podłączaj kabla USB do klawiatury ani niezasilanego koncentratora USB. Przejdź do **kroku 14**.

Πρόβλημα: (Μόνο για Windows) Εμφανίζεται η οθόνη Η εγκατάσταση της συσκευής δεν ολοκληρώθηκε.

Απαιτούμενη ενέργεια: Αποσυνδέστε τη συσκευή και συνδέστε την ξανά. Ελέγξτε όλες τις συνδέσεις. Βεβαιωθείτε ότι το καλώδιο USB είναι συνδεδεμένο στον υπολογιστή. Μην συνδέετε το καλώδιο USB σε πληκτρολόγιο ή σε διανομέα USB που δεν τροφοδοτείται με ρεύμα. Ανατρέξτε στο βήμα 14.

**Problema:** (Sólo en Windows) no ha visto la pantalla que indica que debe conectar el cable USB.

**Acción:** Cierre todas las pantallas. Extraiga el CD verde de HP Photosmart y, a continuación, vuelva a insertarlo. Consulte el **paso 14**.

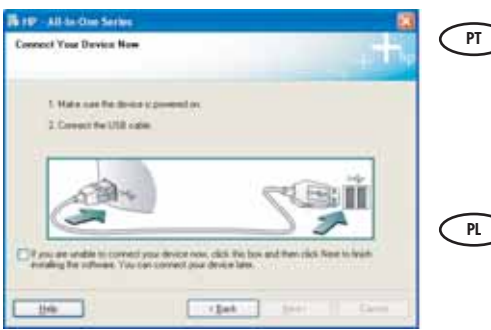

Problema: (Somente Windows) A tela que solicita a conexão do cabo USB não foi exibida.

**Ação:** Cancele todas as telas. Remova o CD verde do HP Photosmart e insira-o novamente. Consulte a **etapa 14**.

Problem: (Dotyczy tylko systemu Windows) nie został wyświetlony ekran z monitem o podłączenie kabla USB.
Pozwiazanie: Anului wszystkie okrany. Wojmii, a pastopnie włóż popownie

**Rozwiązanie:** Anuluj wszystkie ekrany. Wyjmij, a następnie włóż ponownie zielony dysk CD urządzenia HP Photosmart. Przejdź do **kroku 14**.

E Πρόβλημα: (Μόνο για Windows) Δεν εμφανίστηκε η οθόνη που σας ζητά να συνδέσετε το καλώδιο USB.

Απαιτούμενη ενέργεια: Επιλέξτε ακύρωση σε όλες τις οθόνες. Αφαιρέστε και, στη συνέχεια, τοποθετήστε ξανά το πράσινο CD του HP Photosmart. Ανατρέξτε στο βήμα 14.

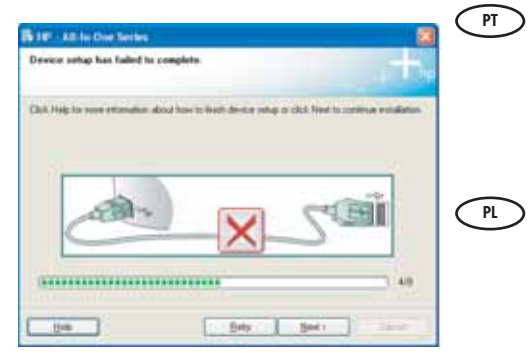

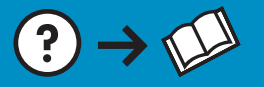

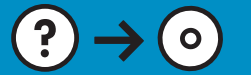

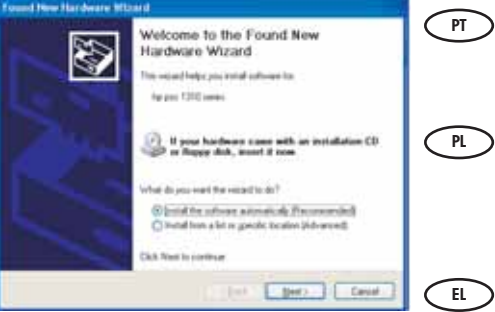

Problema: (Windows) aparece la pantalla Agregar hardware de Microsoft. Acción: Cierre todas las pantallas. Desconecte el cable USB y, a continuación, inserte el CD verde de HP Photosmart. Consulte el paso 14.

- **Problema:** (Windows) A tela Adicionar Hardware da Microsoft é exibida. **Ação:** Cancele todas as telas. Desconecte o cabo USB e insira o CD verde do HP Photosmart. Consulte a **etapa 14**.
- **Problem:** (Dotyczy tylko systemu Windows) został wyświetlony ekran Kreatora dodawania sprzętu.

**Rozwiązanie:** Anuluj wszystkie ekrany. Odłącz kabel USB, a następnie włóż zielony dysk CD urządzenia HP Photosmart. Przejdź do **kroku 14**.

Πρόβλημα: (Για Windows) Εμφανίζεται η οθόνη "Προσθήκη υλικού" της Microsoft. Απαιτούμενη ενέργεια: Επιλέξτε ακύρωση σε όλες τις οθόνες. Αποσυνδέστε το καλώδιο USB και, στη συνέχεια, τοποθετήστε το πράσινο CD του HP Photosmart. Ανατρέξτε στο βήμα 14.

## 📧 Información acerca de la impresión de CD 🛛 🗂 Sobre a gravação em CD

💌 Drukowanie na płytach CD – informacje 📧 Πληροφορίες για την εκτύπωση CD

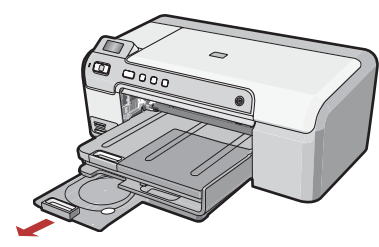

- HP Photosmart dispone de un estuche para CD/ DVD y de una bandeja para CD/DVD que puede utilizar para la impresión de CD. Si desea imprimir directamente en un CD imprimible, consulte la Guía básica para obtener más información. También deberá instalar el software Roxio Express Labeler ubicado en el CD-ROM que se incluye con HP Photosmart.
  - PL Urządzenie HP Photosmart jest wyposażone w uchwyt na dyski CD/DVD oraz zasobnik dysków CD/DVD, dzięki którym można drukować na płytach CD. Więcej informacji na temat bezpośredniego drukowania na przeznaczonych do tego celu płytach CD można znaleźć w Podręcznym przewodniku. Konieczne będzie także zainstalowanie programu Roxio Express Labeler znajdującego się na płycie CD dostarczonej z urządzeniem HP Photosmart.

© 2007 Hewlett-Packard Development Company, L.P.

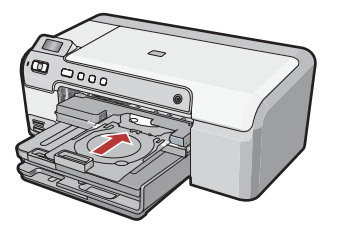

O HP Photosmart possui um suporte para CD/ DVD e uma bandeja para CD/DVD, que podem ser usadas para a gravação em CD. Caso deseje gravar diretamente em um CD gravável, consulte o Guia de conceitos básicos para obter mais informações. Também será necessário instalar o software Roxio Express Labeler, que está no CD-ROM que acompanha o HP Photosmart.

Η συσκευή HP Photosmart διαθέτει μια θήκη CD/ DVD και έναν δίσκο CD/DVD, τα οποία μπορούν να χρησιμοποιηθούν για την εκτύπωση CD. Εάν θέλετε να εκτυπώσετε απευθείας σε εκτυπώσιμο CD, ανατρέξτε στο Βασικό οδηγό για περισσότερες πληροφορίες. Θα χρειαστεί επίσης να εγκαταστήσετε το λογισμικό Roxio Express Labeler που περιλαμβάνεται στο CD-ROM που συνόδευε τον HP Photosmart.

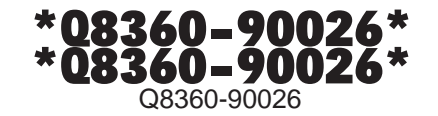